## Créer un bloc Panopto dans Moodle

Ouvrir le tiroir des blocs et cliquer sur <u>Ajouter un bloc</u> et choisir Panopto.

|                                                   | A P Mode d                                                                                                    | l'édition 🕘   |                        |         |
|---------------------------------------------------|----------------------------------------------------------------------------------------------------|---------------|------------------------|---------|
|                                                   | Ouvrir le tiroir de                                                                                                    | es blocs      | Ajouter un bloc        | ×       |
| 2                                                 | + Aiouter un bloc                                                                                                    |               | Activité récente       |         |
|                                                   |                                                                                                    |               | Activités              |         |
|                                                   | Cours caché                                                                                                    | <b>⊕ \$</b> ~ | Article d'un glossaire |         |
|                                                   |                                                                                                    |               | Événements à venir     |         |
|                                                   |                                                                                                    |               | Flux RSS               |         |
|                                                   | Calendrier                                                                                                    | <b>⊕ ≎</b> ~  | Messages personnels    |         |
|                                                   |                                                                                                    |               | Panier d'activités     |         |
|                                                   |                                                                                                    |               | Banopto                |         |
|                                                   |                                                                                                    |               |                        |         |
| Cliquer su                                        | r <mark>Sychroniser la liste des u</mark>                                                                                                    | sagers.       |                        | Annuler |
| Cliquer su                                        | r <u>Sychroniser la liste des u</u><br><b>Panopto</b>                                                                                                    | isagers.      |                        | Annuler |
| Cliquer su                                        | r <u>Sychroniser la liste des u</u><br>Panopto<br>Ce cours n'a pas encore é                                                                                                    | isagers.      |                        | Annuler |
| Cliquer su                                        | r <u>Sychroniser la liste des u</u><br><b>Panopto</b><br>Ce cours n'a pas encore é<br>synchonisé.                                                                                                   | isagers.      |                        | Annuler |
| Cliquer su                                        | r <u>Sychroniser la liste des u</u><br><b>Panopto</b><br>Ce cours n'a pas encore é<br>synchonisé.<br><u>Synchroniser la liste des u</u>                                                             | isagers.      |                        | Annuler |
| Cliquer su                                        | r <u>Sychroniser la liste des u</u><br><b>Panopto</b><br>Ce cours n'a pas encore é<br>synchonisé.<br><u>Synchroniser la liste des u</u>                                                             | isagers.      |                        | Annuler |
| Cliquer su                                        | r <u>Sychroniser la liste des u</u><br><b>Panopto</b><br>Ce cours n'a pas encore é<br>synchonisé.<br><u>Synchroniser la liste des u</u><br>r Retourner au cours                                     | isagers.      |                        | Annuler |
| Cliquer su<br>4<br>Cliquer su                     | r <u>Sychroniser la liste des u</u> Panopto Ce cours n'a pas encore é synchonisé. <u>Synchroniser la liste des u</u> r <u>Retourner au cours</u>                                                    | isagers.      |                        | Annuler |
| Cliquer su<br>Cliquer su<br>Panopto / F           | Panopto<br>Ce cours n'a pas encore é<br>synchonisé.<br>Synchroniser la liste des u                                                                                                    | isagers.      |                        | Annuler |
| Cliquer su<br>Cliquer su<br>Panopto / t<br>Assign | r Sychroniser la liste des u<br>Panopto<br>Ce cours n'a pas encore é<br>synchonisé.<br>Synchroniser la liste des u<br>r Retourner au cours<br>Blocs / Panopto / Assigner des cours<br>her des cours | isagers.      |                        | Annuler |

Informations sur les utilisateurs synchronisées

Les tâches asynchrones entraînent un délai avant la synchronisation des utilisateurs. Ce délai est généralement de 5 à 15 minutes mais peut changer en fonction de la configuration de Moodle.

Tous les utilisateurs inscrits au cours seront synchronisés avec Panopto dès qu'ils verront le bloc Panopto dans un cours.

Résultat

Nom du cours

Assignation de cours complété

5

Démo "Ateliers" dans Moodle